## แผนบริหารการสอนประจำบทที่ 3

# การติดตั้งและการใช้งานเบื้องต้นโปรแกรมภาษาวิชวลเบสิก

### หัวข้อประจำบท

- 1. ความรู้เบื้องต้นเกี่ยวกับโปรแกรมภาษาวิชวลเบสิก
- 2. การติดตั้งโปรแกรมภาษาวิชวลเบสิค
- 3. การใช้งานโปรแกรมภาษาวิชวลเบสิก
- 4. การออกแบบโปรแกรม
- 5. การสร้างชุดคำสั่งโปรแกรม
- การแสดงผลลัพธ์ของโปรแกรม
- 7. การเปลี่ยนชื่อฟอร์มและชื่อโปรเจ็กต์
- 8. การบันทึกโปรเจ็กต์
- 9. การเปิดโปรเจ็กต์

## วัตถุประสงค์เชิงพฤติกรรม

- เพื่อให้ผู้เรียนมีความรู้เข้าใจเกี่ยวกับคุณสมบัติและลักษณะการทำงานของโปรแกรม ภาษาวิชวลเบสิก
- 2. เพื่อให้ผู้เรียนสามารถติดตั้งโปรแกรมภาษาวิชวลเบสิคได้
- 3. เพื่อให้ผู้เรียนสามารถใช้งานพื้นฐานของโปรแกรมภาษาวิชวลเบสิคได้
- 4. เพื่อให้ผู้เรียนสามารถจัดการไฟล์งานโปรเจ็กต์ที่สร้างขึ้นได้
- 5. เพื่อให้ผู้เรียนสามารถเขียนโปรแกรมควบคุมการทำงานของโปรแกรมได้

## วิธีการสอนและกิจกรรม

- ผู้สอนบรรยายในชั้นเรียน ตามหัวข้อเนื้อหาในเอกสารประกอบการสอน วิชาเทคโนโลยี การเขียนโปรแกรมคอมพิวเตอร์
- 2. ผู้เรียนทำแบบฝึกหัดเพื่อส่งเสริมความเข้าใจ กระบวนการคิด และการแก้ปัญหา
- 3. ผู้สอนสาธิตการใช้งานโปรแกรมพร้อมทั้งให้ผู้เรียนฝึกปฏิบัติตาม

## สื่อการเรียนการสอน

- 1. เอกสารประกอบการสอน วิชา เทคโนโลยีการเขียนโปรแกรมคอมพิวเตอร์
- 2. โปรแกรม PowerPoint
- 3. โปรแกรม Microsoft Visual Basic 2015

### การวัดผลและการประเมินผล

- 1. สังเกตจากการอภิปราย การตอบคำถาม และซักถามระหว่างเรียน
- 2. การฝึกปฏิบัติการใช้โปรแกรม
- 3. การทำแบบฝึกหัดท้ายบท

# บทที่ 3 การติดตั้งและการใช้งานเบื้องต้นโปรแกรมภาษาวิชวลเบสิก

ปัจจุบันมีโปรแกรมเป็นจำนวนมากที่สามารถนำมาเขียนหรือสร้างโปรแกรมได้ ซึ่งทั้งนี้ขึ้นอยู่ กับผู้ที่นำไปใช้เพื่อจุดประสงค์ใด เพราะแต่ละโปรแกรมก็จะมีคุณสมบัติและความสามารถในการ นำไปใช้ไม่เหมือนกัน ดังนั้นก่อนนำไปใช้พัฒนาจะต้องพิจารณาในส่วนนี้เป็นสำคัญ

โปรแกรมวิชวลเบสิก เป็นโปรแกรมที่มีการใช้งานมายาวนานตั้งแต่อดีต และเป็นที่นิยมของ ผู้พัฒนาโปรแกรมในปัจจุบัน เพราะมีเทคโนโลยีต่าง ๆ มารองรับการใช้งาน ทำให้โปรแกรมที่พัฒนามี ประสิทธิภาพการทำงานมากยิ่งขึ้น (Foxall, 2015) โปรแกรมแกรมภาษาที่จะนำมาใช้ประกอบการ เขียนโปรแกรมในเอกสารนี้ จะใช้โปรแกรมวิชวลเบสิก 2015 ซึ่งอยู่ในชุดโปรแกรมของ Microsoft Visual Studio 2015 ซึ่งมีลักษณะของการใช้งานเบื้องต้นดังนี้

### 3.1 ความรู้เบื้องต้นเกี่ยวกับโปรแกรมแกรมภาษาวิชวลเบสิก

ในการเขียนโปรแกรมในอดีตนั้น โปรแกรมต่าง ๆ ที่ถูกพัฒนาขึ้นนำไปใช้งานตามจุดประสงค์ ที่พัฒนาขึ้นคือ ซอร์ฟแวร์ ซึ่งเกิดจากการเขียนโปรแกรมขึ้นด้วยภาษาโปรแกรมภาษาที่นำมาพัฒนา ในยุคเริ่มแรกนั้น หน้าตาของโปรแกรมเกิดจากการสร้างโดยการเขียนโปรแกรมทั้งสิ้น ซึ่งถือว่าเป็น ความยุ่งยากมากต่อการนำมาใช้ในการพัฒนา ด้วยเหตุนี้จึงมีการพัฒนาโปรแกรมภาษาคอมพิวเตอร์ที่ เป็นลักษณะการเขียนโปรแกรมแบบ "จินตภาพ (Visual Programming)" (ศัพท์ราชบัญญัติราช บัณฑิต) นั่นก็คือ เริ่มจากการออกแบบส่วนของหน้าโปรแกรมสำหรับติดต่อกับผู้ใช้ และทำการเขียน โปรแกรมในแต่ละส่วนบนหน้าโปรแกรมที่ได้ออกแบบไว้ ซึ่งจะทำให้สามารถสร้างโปรแกรมได้ง่ายขึ้น และรวดเร็วมากยิ่งขึ้น ซึ่งโปรแกรมเหล่านี้ ได้เตรียมเครื่องมือไว้ให้สำหรับผู้ใช้งานที่จะนำไปใช้ ใน ปัจจุบันการพัฒนาซอร์ฟแวร์นั้น ไม่ใช่เฉพาะการเขียนโปรแกรมเพียงอย่างเดียว เช่น การออกแบบ โครงสร้าง การออกแบบกราฟิก การออกแบบฐานข้อมูล และการนำไปสู่การเขียนโปรแกรม เป็นต้น พร้อมทั้งการทำงานนอกเหนือจากเครื่องคอมพิวเตอร์ทั่วไป ยังสามารถนำไปใช้กับอุปกรณ์พกพาได้ (ศุภชัย สมพาณิช, 2559)

โปรแกรมภาษาวิชวลเบสิก เป็นโปรแกรมประเภทจินตภาพ ที่มีเครื่องมือที่สนับสนุนการ ทำงานที่หลากหลายต่อการนำไปใช้ มีโครงสร้างการจัดเก็บไฟล์ที่เป็นระเบียบ มีเครื่องมือที่เป็นส่วน ต่อประสานส่วนกราฟิกกับผู้ใช้งานจำนวนมาก สามารถนำไปใช้งานได้ทันที และสามารถเชื่อมต่อกับ ฐานข้อมูลได้หลากหลายประเภท สิ่งสำคัญสำหรับโครงสร้างของการจัดเก็บไฟล์โปรแกรม ที่ผู้ใช้งานโปรแกรมจะต้องมีความ เข้าใจโครงสร้างของการบริหารจัดการส่วนของโปรแกรมต่าง ๆ ถึงจะสามารถใช้งานโปรแกรมได้อย่าง ถูกต้องและมีประสิทธิภาพ ซึ่งโครงสร้างของการบริหารจัดโปรแกรมภาษาวิชวลเบสิก 2015 สามารถ อธิบายได้ดังภาพที่ 3.1

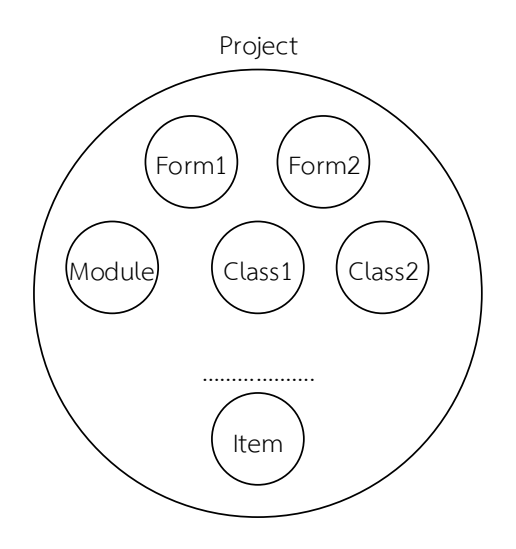

ภาพที่ 3.1 โครงสร้างไฟล์โปรแกรมภาษาวิชวลเบสิก

จากภาพที่ 3.1 โครงสร้างการเก็บไฟล์โปรแกรมภาษาวิชวลเบสิกซึ่ง โปรเจค (Project) หมายถึง โปรแกรมหลัก ที่จะเก็บส่วนการทำงานต่าง ๆ เช่น Form Module Class เป็นต้น นอกเหนือจากนี้ยังมีเครื่องมือ (Item) สามารถนำมาใช้อีกมากมาย ที่มีหน้าที่แยกออกจากกัน มีหน้าที่ การทำงานไม่เหมือนกัน แต่ทั้งหมดอยู่ใน Project เดียวกัน ซึ่งจะมีรายละเอียดในรายละเอียดต่อไป

### 3.2 การติดตั้งโปรแกรมภาษาวิชวลเบสิค

โปรแกรมภาษาที่นำมาใช้ในการเขียนโปรแกรม คือ โปรแกรมภาษาวิชวลเบสิก 2015 เป็น โปรแกรมภาษาของชุด Microsoft Visual Studio 2015 ซึ่งประกอบไปด้วยเครื่องมือที่ช่วยให้พัฒนา โปรแกรมประยุกต์หรือแอพพลิเคชั่น (Application Program) ที่หลากหลายและสะดวกต่อการใช้ งาน ชุดของโปรแกรมที่ใช้ในการติดตั้งแบ่งออกเป็น 2 ประเภทได้แก่ แบบใช้งานฟรี เรียกว่า Community Edition สามารถใช้งานได้ไม่มีเงื่อนไข และแบบ Commercial สามารถทดลองใช้ได้ แต่เมื่อหมดช่วงเวลาในการทดลองใช้ ถ้าต้องการใช้งานต่อจะต้องมีค่าใช้จ่าย (บัญชา ปะสีละเตสัง, 2558) ซึ่งโปรแกรมภาษาที่จะนำมาใช้งานเป็นรุ่น Community Edition ซึ่งสามารถใช้งานได้ฟรี

การนำโปรแกรมภาษาวิชวลเบสิก 2015 มาใช้ ต้องดาวน์โหลดโปรแกรมอยู่ในเว็บไซต์ของ https://www.visualstudio.com แบบใช้งานฟรีดังภาพที่ 3.2

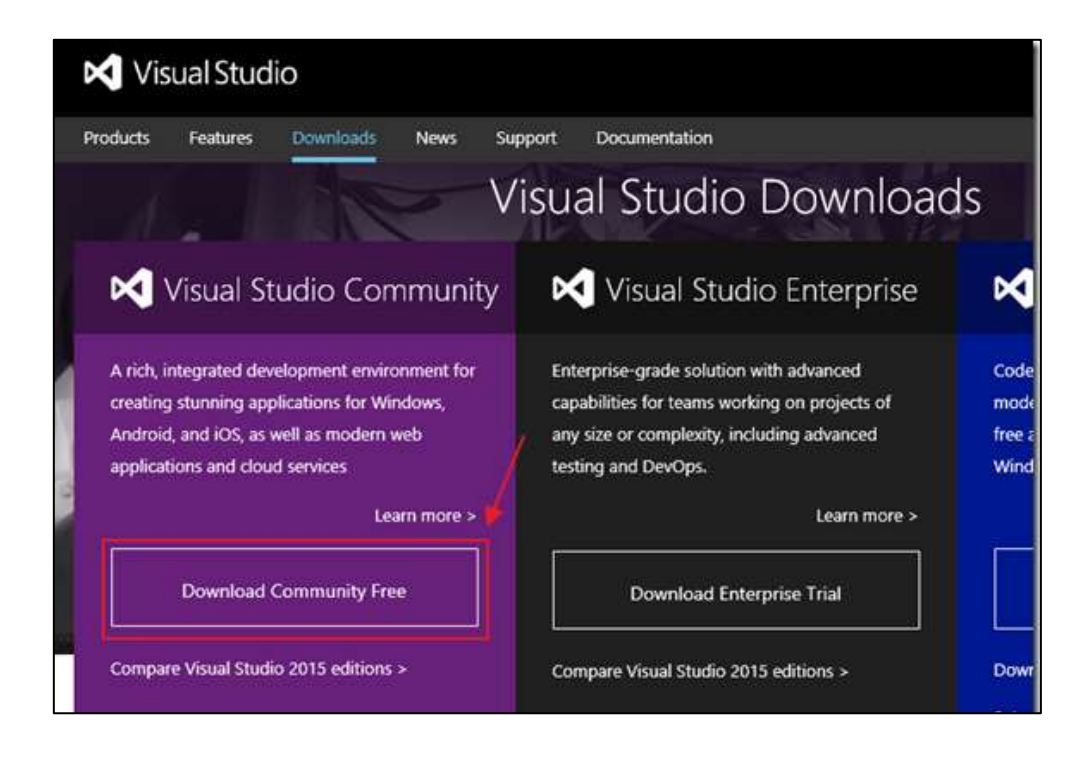

ภาพที่ 3.2 การดาวน์โหลดโปรแกรม Visual Studio Community

เมื่อได้ไฟล์ที่ดาวน์โหลด นำไฟล์ที่ได้มาทำการติดตั้ง ช่วงระหว่างของการติดตั้งสามารถ กำหนดลักษณะของการติดตั้งได้ และเมื่อติดตั้งโปรแกรมภาษาเสร็จสิ้นจะแสดงดังภาพที่ 3.3

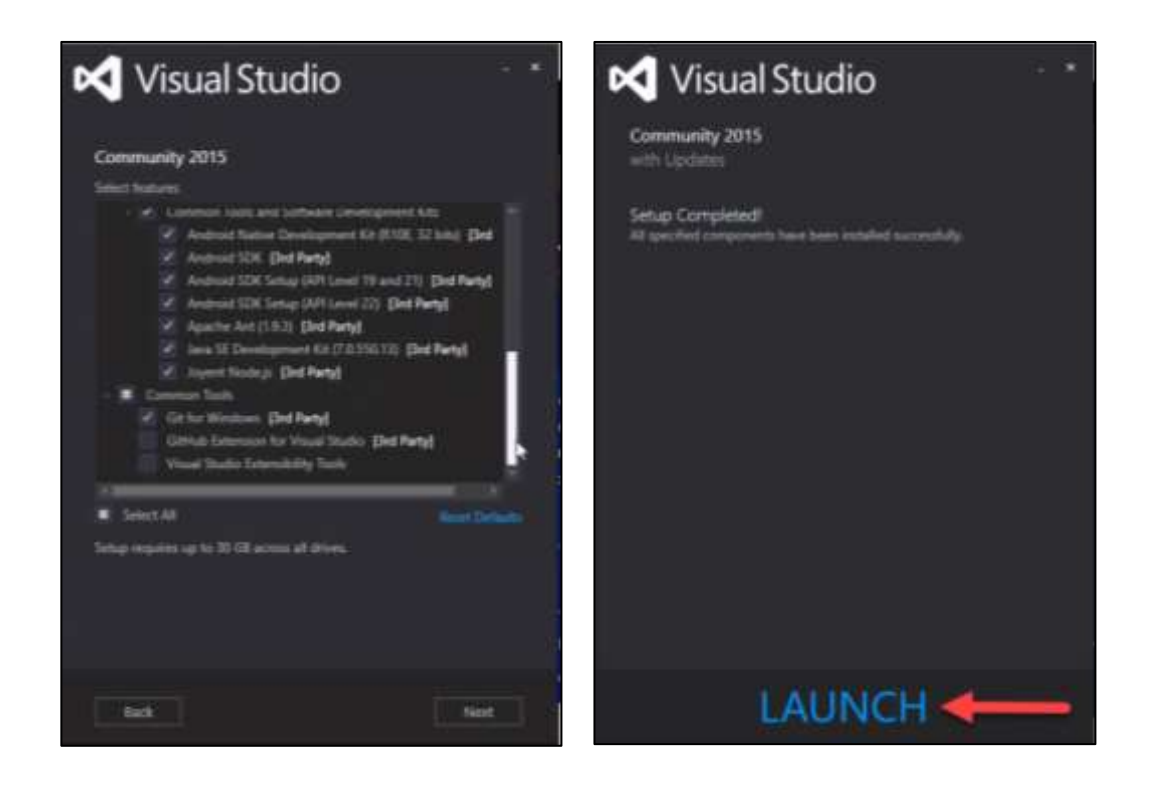

**ภาพที่ 3.3** ขั้นตอนการติดตั้งโปรแกรม Visual Studio 2015

จากภาพที่ 3.3 เป็นขั้นตอนของการติดตั้งโปรแกรมวิชวลสตูดิโอ 2015 ก่อนโปรแกรมเริ่ม การติดตั้ง ต้องกำหนดลักษณะชุดโปรแกรมที่จะติดตั้งและดำเนินการต่อ โปรแกรมก็จะดำเนินการ ติดตั้ง ตามลำดับขั้นตอนไปจนสิ้นสุดกระบวนการติดตั้งเสร็จสมบูรณ์ดังภาพที่ 3.3

### 3.3 การใช้งานโปรแกรมภาษาวิชวลเบสิก

การใช้งานวิชวลโปรแกรม ผู้ใช้งานสามารถนำส่วนประกอบต่าง ๆ วางลงบนโปรแกรมเพื่อ ออกแบบหน้าจอของโปรแกรม ซึ่งสามารถปรับแต่งได้ โดยการกำหนดค่า ให้มีลักษณะตามต้องการ และสามารถสร้างชุดคำสั่งเพื่อให้ประมวลผล (ธีรวัฒน์ ประกอบผล, 2558) มีขั้นตอนดังต่อไปนี้

3.3.1 การเปิดโปรแกรม

สามารถเปิดได้จาก Start Menu หรือจากรูปไอคอน 🛹 ซึ่งเป็นสัญลักษณ์ของ โปรแกรม และเมื่อทำการเปิดโปรแกรม ในครั้งแรกที่มีการเริ่มใช้โปรแกรมภาษาวิชวลเบสิก โปรแกรม จะให้กำหนดลักษณะของโปรแกรม (Environment) ดังภาพที่ 3.4

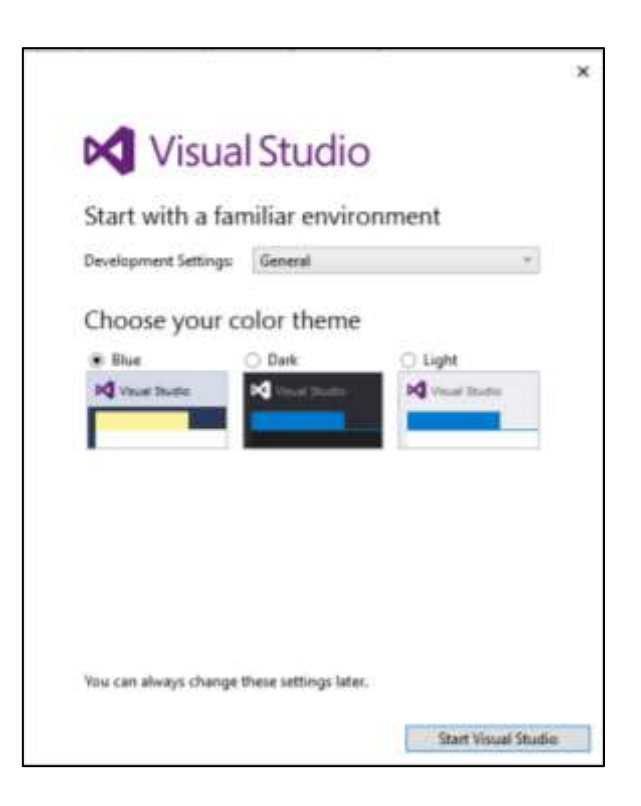

ภาพที่ 3.4 การกำหนดลักษณะของโปรแกรมวิชวลเบสิก

จากภาพที่ 3.4 การกำหนดลักษณะของโปรแกรม เป็นส่วนของการเลือกส่วนประสาน กราฟิกกับผู้ใช้ โดยสามารถเลือกประเภทได้หลายรูปแบบดังภาพที่ 3.4 3.3.2 โปรแกรม Microsoft Visual Studio

เมื่อสิ้นสุดขบวนการเลือกลักษณะของโปรแกรม จะเข้าสู่การเริ่มต้นการใช้งานของ โปรแกรมซึ่งมีลักษณะสภาพแวดล้อมของโปรแกรมดังภาพที่ 3.5

| Start Roge - Microsoft Would Studio<br>Edit View Entrop Texes Turks | Actions for angue Water line                                                                                                    |                                                                                     | TO P Contract (2010)                                                                                                    | P - 8 1<br>3911 [ |
|---------------------------------------------------------------------|----------------------------------------------------------------------------------------------------|-------------------------------------------------------------------------------------|----------------------------------------------------------------------------------------------------|-------------------|
| Visual Studio                                                       | Discover what's new in Enterpr<br>Jam data see fetere in Prepara 201<br>See Add see into ATT Oremony<br>Topics and the or Though State Sector | ise 2015                                                                            | Software and a second second s | - 11              |
| Start<br>New Pright,<br>Open Priject,<br>Open Free Searce Control,  | Redy to Cloud power your segmence?<br>Connect to Azure 🗐                                                                                      | New on Microsoft Platforms                                                          |                                                                                                    |                   |
| Reant                                                               | News<br>News under the devolved control due to refused space.<br>(Classicality).                                                              | Alf N( Carry of Not.     Monarth Offic     Monarth Offic     Monarth of Development |                                                                                                    |                   |
|                                                                     |                                                                                                    | Featured Videos                                                                     |                                                                                                    |                   |

ภาพที่ 3.5 โปรแกรม Microsoft Visual Studio

สภาพแวดล้อมของส่วนประสานกราฟิกกับผู้ใช้ มีลักษณะตามรูปแบบที่ได้ทำการเลือกเริ่มต้น การใช้งานโปรแกรมดังภาพที่ 3.5

3.3.3 การสร้างโปรเจกต์

จุดเริ่มต้นของการสร้างโปรแกรมที่จะเก็บงานโปรแกรมต่าง ๆ ซึ่งการสร้างโปรเจ็กต์ เริ่มต้นจากทูลบาร์ New ตามด้วยรายการ Project ดังภาพที่ 3.6

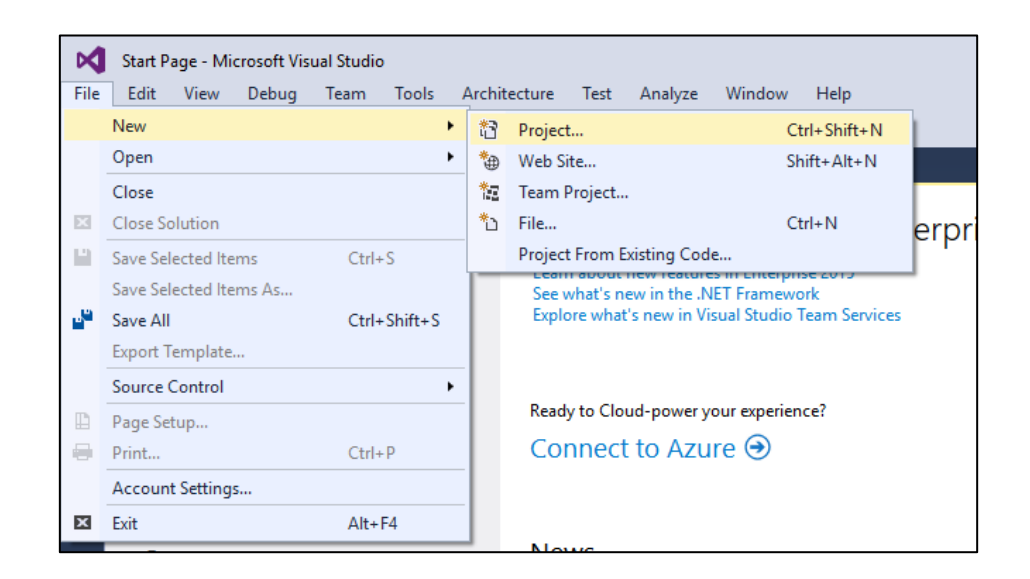

**ภาพที่ 3.6** การสร้างโปรเจ็กต์

การสร้างงานโปรแกรในโปรแกรม Visual Studio 2015 มีให้เลือกประเภทของงานที่นำไป พัฒนา เช่น Project ใช้ในการสร้างแอพพลิเคชั่นที่ทำงานบนเครื่องคอมพิวเตอร์ทั่วไป Web Site สร้างงานเว็บไซต์บนเครือข่ายอินเทอร์เน็ต เป็นต้น ดังภาพที่ 3.6

3.3.4 การเลือกโปรแกรมภาษา

Microsoft Visual Studio 2015 ได้มีโปรแกรมภาษาหลายประเภทให้เลือกใช้งาน โดยสามารถเลือกโปรแกรมภาษาและกำหนดคุณลักษณะของโปรแกรมดังภาพที่ 3.7

| New Project                                          |                    |           |                                      |              |                    | 7                                                | ×         |
|------------------------------------------------------|--------------------|-----------|--------------------------------------|--------------|--------------------|--------------------------------------------------|-----------|
| P Recent                                             |                    | NET F     | amework 4.5.2 + Sort by: Default     | · # =        | Search Inc         | tales Templates (Ctrl+E)                         | P         |
| Installed     Implates     Visual C#     Visual Term |                    | -         | Windows Forms Application            | Visual Ranie | 1 Type: V          | Isual Basic                                      |           |
|                                                      |                    | C,        | WPF Application                      | Visual Beric | A projec<br>Window | t for creating an applicatio<br>c user interface | et with a |
| <ul> <li>Windows</li> </ul>                          |                    | -94<br>10 | Console Application                  | Visual Basic |                    |                                                  |           |
| Cloud<br>Ertensibi                                   | ity                | 53        | ASP.NET Web Application              | Visual Basic |                    |                                                  |           |
| LightSwitch                                          |                    | 51        | Shared Project                       | Visual Basic | 8                  |                                                  |           |
| Silverfigh<br>Test                                   | t                  | 編         | Class Library                        | Visual Basic |                    |                                                  |           |
| WCF<br>Workflaw                                      |                    | 骝         | Class Library (Portable)             | Visual Basic |                    |                                                  |           |
| Visual F#<br>9: Visual C++                           |                    | S.        | Silverlight Application              | Visuel Benic |                    |                                                  |           |
| SQL Server                                           |                    |           | Silverlight Class Library            | Visual Batic | ~                  |                                                  |           |
| Online                                               |                    |           | Click here to go online and find ter | mplates.     |                    |                                                  |           |
| Name                                                 | project, Ibrary    |           |                                      |              |                    |                                                  |           |
| Location                                             | 0r\project_library | ń         |                                      | •            | Browse.            |                                                  |           |
| Solution name:                                       | project_library    |           |                                      |              | Create di          | irectory for solution<br>ource Control           |           |
|                                                      |                    |           |                                      |              |                    | OK G                                             | encel     |

#### **ภาพที่ 3.7** การเลือกใช้งานโปรแกรมภาษาวิชวลเบสิก

ชุดโปรแกรม Visual Studio 2015 มีโปรแกรมภาษาที่ให้เลือกพัฒนาหลายโปรแกรมภาษา ซึ่งแต่ละโปรแกรมภาษาจะมีคุณลักษณะของการทำงานที่แตกต่างกันออกไป ดังภาพที่ 3.7

3.3.5 องค์ประกอบของภาษาวิชวลเบสิก

การเขียนโปรแกรมเพื่อสร้างแอพพลิเคชั่น มีวิธีการคิดในการเขียนโปรแกรมแตกต่าง กันออกไป ลักษณะของแอพพลิเคชั่นเริ่มมีการเขียนโปรแกรมที่มีขนาดใหญ่ มีความหลากหลายและมี ความซับซ้อน Microsoft Visual Studio ได้ออกแบบสภาพแวดล้อมในการเขียนโปรแกรม (Integrated Development Environment) สำหรับการเขียนโปรแกรมเรียกว่า Event Driven Programming หมายถึง การเขียนโปรแกรมจัดการเหตุการณ์ที่เกิดขึ้นแต่ละอย่าง ซึ่งเป็นอิสระต่อ การตรวจสอบและแก้ไขโปรแกรม (สัจจะ จรัสรุ่งรวีวร, 2554) ซึ่งมีสภาพแวดล้อมองค์ประกอบในการ ใช้งานภายในโปรแกรมภาษาดังภาพที่ 3.8

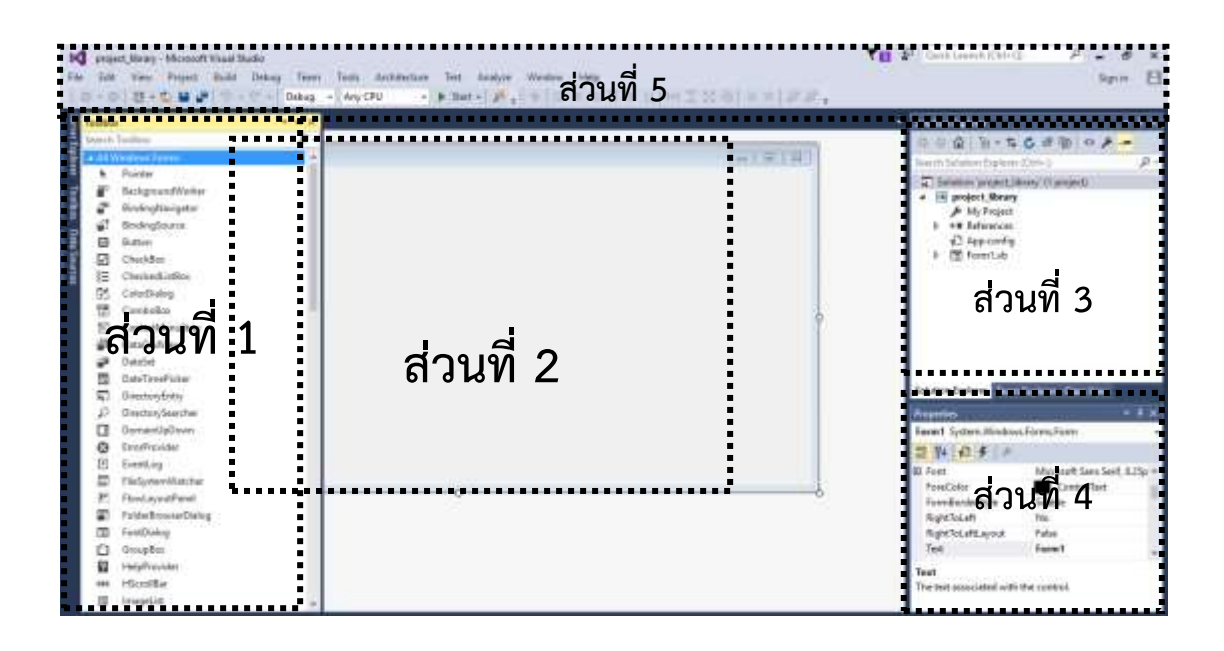

ภาพที่ 3.8 ส่วนประกอบของโปรแกรมวิชวลเบสิก 2015

ส่วนประกอบของโปรแกรมวิชวลเบสิก ที่มีความสำคัญในการใช้งาน ประกอบด้วย รายละเอียดดังต่อไปนี้

ส่วนที่ 1 ทูลบ๊อก (Toolbox) คือ เครื่องมือต่างที่ใช้ในการออกแบบโปรแกรม เรียกว่า "คอนโทรล (Control)" ซึ่งแต่ละคอนโทรลเมื่อสร้างลงใน Form แล้วจะเรียกว่า "อ๊อบเจ็กต์"

ส่วนที่ 2 ฟอร์ม (Form) คือ ส่วนที่ของหน้าจอของโปรแกรม เมื่อประมวลผลลัพธ์โปรแกรม โปรแกรมจะมีลักษณะเหมือนกับที่ออกแบบไว้

ส่วนที่ 3 โปรเจ็กต์ (Project) คือ ส่วนที่ทำหน้าที่เก็บโปรแกรมต่าง ๆ หรือเครื่องมือที่ใช้ ร่วมกันในโปรเจ็กต์ (โปรแกรมก็คือแต่ละฟอร์ม)

ส่วนที่ 4 พร๊อปเพอร์ตี้หรือคุณสมบัติ (Properties) คือ ส่วนที่ทำหน้าที่ในการกำหนด ลักษณะของออบเจ็กต์ ให้มีรูปแบบตามที่ต้องการ

ส่วนที่ 5 เมนูบาร์ (Menu Bar) และ ทูลบาร์ (Tool Bar) คือ ส่วนที่กำหนดการใช้งานทั้งหมด ของโปรแกรม

#### 3.4 การออกแบบโปรแกรม

เพื่อให้เข้าใจการทำงานพื้นฐานของโปรแกรม จึงขอยกตัวอย่างการสร้างโปรแกรมขึ้นมา ใช้งาน จากตัวอย่างดังนี้ คือ ให้คำนวณหาพื้นที่สี่เหลี่ยมผืนผ้า โดยมีขั้นตอนการพัฒนาโปรแกรม ดังต่อไปนี้ เลือกคอนโทรลจาก Label จาก Toolbox โดยการคลิกเลือก (ส่วนที่ 1 ภาพที่ 3.8) และ วางลงบนฟอร์ม ซึ่งสิ่งต่าง ๆ ที่อยู่บนฟอร์มเรียกว่า "วัตถุ" (Object) ดังรูปภาพที่ 3.9

| There is a second of the second of the secon                                                                                                    | Lot Despit |         | a labor labor                                                |
|----------------------------------------------------------------------------------------------------|------------|---------|--------------------------------------------------------------|
| Transition Co.                                                                                                    | (a farme)  | (67618) | B Project, south                                             |
| I Sidon B<br>Prometer<br>Saladi Grann Wind<br>Scotten M<br>I Stage 1<br>Stage 1<br>St | (int)      |         |                                                              |
| Seldon E. S<br>Provide<br>Salad Systems Visa<br>Social M<br>Social M<br>Social M<br>Salad Systems Visa<br>Salad Systems Visa<br>Salad Systems                                                                                                    |            |         |                                                              |
| Labert Gyman Wina<br>14 milet<br>14 contain 14<br>14 Marine 450<br>1 Marine 450<br>1 Marine 450<br>1 Marine 450                                                                                                    |            |         | High Sector Da.                                              |
| Location     Location                                                                                                    |            |         | Laborth Romani Windows D                                     |
| Counting     Counting                                                                                                    |            |         | THE R. P. LEWIS CO., LANSING, MICH.                          |
| Lobel //<br>theye 1<br>theyer 1<br>theyersets<br>theyersets<br>theyersets                                                                                                    |            |         | + Location 142, 53                                           |
| <ul> <li>Manageria</li> <li>Manageria</li> <li>Manageria</li> <li>Manageria</li> </ul>                                                                                                    |            |         | Looked Pales                                                 |
| Merrardia                                                                                                    |            |         | <ul> <li>Manager 2.0, 5</li> <li>Manager 20, 6, 5</li> </ul> |
|                                                                                                    |            |         | Allowerseries 0.0                                            |
| Mudfury Fe                                                                                                    |            |         | Modifiers Friend                                             |
|                                                                                                    |            |         | RightToLeft Fdo                                              |

ภาพที่ 3.9 การสร้างวัตถุ Label ลงบนฟอร์ม

กำหนดในส่วนของ Properties ของวัตถุ (ส่วนที่ 4 ภาพที่ 3.8) โดยในส่วนนี้ จะแบ่งออกเป็น 2 คอลัมน์ โดยคอลัมน์แรกชื่อคุณสมบัติ ส่วนคอลัมน์ที่ 2 คือส่วนที่ต้องการเปลี่ยนคุณสมบัติ ให้ กำหนดดังรายละเอียด ดังภาพที่ 3.10

| Label1 | Text       | ความกว้าง                                                                                                    |
|--------|------------|----------------------------------------------------------------------------------------------------|
|        | Font       | Font ×<br>Eont:<br>Microsoft Sans Senf<br>Midrad<br>Modern No. 20<br>Monotype Corsiva<br>MS Outlook<br>Effects<br>Strikeout<br>Underline<br>Strikeout<br>Underline<br>Strikeout<br>Underline<br>Script:<br>Thai |
| Label2 | Text       | ความยาว                                                                                                    |
|        | ( กำหนด เห | มือน Label1 )                                                                                                    |

ภาพที่ 3.10 การเปลี่ยนคุณสมบัติของวัตถุ Label

เมื่อได้ทำการเปลี่ยน Properties ในข้างต้นแล้ว ลักษณะของวัตถุที่อยู่บนฟอร์มก็จะมี ลักษณะเปลี่ยนไปดังรูปภาพที่ 3.11

| € Farm1 |           | 1231 (d) (d) |
|---------|-----------|--------------|
|         | ความกว้าง |              |
|         | ้ความยาว  |              |
|         |           |              |
|         |           |              |
|         |           |              |
|         |           |              |

ภาพที่ 3.11 ผลลัพธ์หลังจากเปลี่ยน Properties ของ Label

เลือกคอนโทรล Textbox วางลงในฟอร์ม ปรับขนาดของรูปร่างให้มีลักษณะและตำแหน่ง การดังภาพที่ 3.12

| nTyp [[migs]] =        | <ul> <li>Maintinglass</li> </ul>                                                                                              |
|------------------------|----------------------------------------------------------------------------------------------------|
| ความกว้าง<br>ความกว้าง | Rejective<br>Rejective<br>Reproductive<br>Formula                                                                             |
|                        | Selation (L. P. There<br>Research System Westwood For<br>1 1                                                                  |
|                        | <br>Causatilitation True<br>Controlling True<br>Canton True<br>Canton True<br>Destinguilities Free<br>Trusses<br>Free<br>Free |

ภาพที่ 3.12 การสร้างวัตถุ TextBox ลงบนฟอร์ม

เมื่อวางวัตถุ Textbox ลงบนฟอร์มเรียบร้อย ให้เปลี่ยน Properties โดยให้กำหนด ดังรายละเอียดดังภาพที่ 3.13

| TextBox1 | Font       | Font X<br>Eont: Size: Size: OK<br>Microsoft Sans Serf Midded Serf Oblique<br>Modern No. 20<br>Monotype Constra<br>MS Outlook Sample<br>Effects Sample<br>Strikeout<br>Underline Scipt: Thai v |  |
|----------|------------|----------------------------------------------------------------------------------------------------|--|
| TextBox2 | (กำหนด เหร | เ<br>มือน TextBox1)                                                                                                    |  |

**ภาพที่ 3.13** การเปลี่ยนคุณสมบัติวัตถุ TextBox

สร้างวัตถุ Button โดยการเลือกจากคอนโทรลใน Toolbox วางลงในฟอร์มให้มีลักษณะดัง ภาพที่ 3.14

| Lab (Design)" ×                    | Schlare Tradem                            |
|------------------------------------|-------------------------------------------|
| Faarl                              | S Project tool 1<br>My Project<br>Formbub |
| 1000 C                             |                                           |
| n o<br>n Bahari<br>n Bahari<br>n o | -12 Solution Sa. 🖉 To                     |
|                                    | Butter Testern Wadow                      |
|                                    | 1 24 F -= ) P                             |
|                                    | Catar Default<br>Distophenit None         |
|                                    | Dack Alexe                                |
|                                    | + Pathpease                               |
|                                    | - Fast Ministry                           |
|                                    | FereCalat 🔳 Co                            |

ภาพที่ 3.14 การสร้างวัตถุ Button ลงบนฟอร์ม

เปลี่ยนในส่วนของพร๊อปเพอร์ตี้ของอ๊อบเจ็ก Textbox ที่สร้างขึ้น โดยให้กำหนด รายละเอียดดังภาพที่ 3.15

ดัง

| Button1 | Text | คำนวณพื้นที่                                                                                                    |  |
|---------|------|----------------------------------------------------------------------------------------------------|--|
|         | Font | Fort                                                                                                    |  |
|         |      | First style     Same       Monusult Same Serf     Regular     III       Monusult Same Serf     Collique     III       Multured     Collique     III       Monunger Comme     Bold     III       MS Duttook     W     III |  |
|         |      | Blacks<br>☐ Solgenst<br>☐ Underfine<br>Soget<br>That                                                                                                    |  |

## ภาพที่ 3.15 การสร้างวัตถุ Button ลงบนฟอร์ม

เมื่อเปลี่ยนพร๊อปเพอร์ตี้ของวัตถุ Button ลักษณะของวัตถุจะเปลี่ยนแปลงและได้ผลลัพธ์ดัง ภาพที่ 3.16

| 41 ·····                | (m1#10) |
|-------------------------|---------|
| ารรักษาราช              |         |
| רישונירא<br>האליייילי ( |         |
| 0 OTH JILVILL O         |         |

ภาพที่ 3.16 ผลลัพธ์ที่ได้หลังจากเปลี่ยนพร๊อปเพอร์ตี้ของ Button

เลือกคอนโทรลจาก Label และ TextBox จาก Toolbox วางลงในฟอร์มให้เป็นลักษณะ ดัง ภาพที่ 3.17

| Perchabilitation of |                     | (a bitelane + + +  |
|---------------------|---------------------|--------------------|
| W Terri             | and an Mark         | Provide Laboration |
|                     | างกับเกิด           |                    |
|                     | селисея             |                    |
|                     | of the time the fit |                    |
|                     | Loss (              | all solares to     |

ภาพที่ 3.17 การสร้าง Label และ Textbox เพิ่มเติม

กำหนดในส่วนของพร๊อปเพอร์ตี้ของ Label และ TextBox โดยให้กำหนดดังรายละเอียดดัง ภาพที่ 3.19

| Label3   | Text | ขนาดพื้นที่                                                                                                    |
|----------|------|----------------------------------------------------------------------------------------------------|
|          | Font | Fort X                                                                                                    |
|          |      | Blacts<br>                                                                                                    |
| TextBox3 | Font | Fort  Fort style Fort style Fort |
|          |      | Blecks Sample AaBbörnerTimu Soget                                                                                                    |

## **ภาพที่ 3.19** การสร้างวัตถุเพิ่มเติมลงบนฟอร์ม

เมื่อกำหนดพร๊อปเพอร์ตี้ใน label และ TextBox ดังภาพที่ 3.19 จะได้ผลลัพธ์ที่กำหนด ดังภาพที่ 3.20

| 10             | and shifting of the |                                                                                                    | Selaminikapore + 1914                       |
|----------------|---------------------|----------------------------------------------------------------------------------------------------|---------------------------------------------|
| Terris (1) See | - Al Fami           |                                                                                                    | Brogert, Sent<br>Brogert, Sent<br>Brownlade |
|                |                     | entre internet in the second second se |                                             |
|                |                     | CTURES                                                                                                    |                                             |
|                |                     | สารแรกแต่กินที                                                                                                    |                                             |
|                | v                   | ณาดทั้นที                                                                                                    | Constanting in Section                      |

ภาพที่ 3.20 ลักษณะโปรแกรมที่ออกแบบเสร็จสมบูรณ์

#### 3.5 การสร้างชุดคำสั่งโปรแกรม

อ๊อบเจ็กที่สร้างขึ้นปรากฏบนฟอร์มทั้งหมด เช่น Label1 Label2 TextBox1 TextBox2 Botton1 เป็นต้น แต่ละออบเจ็กต์จะมีชื่อของตนเอง ซึ่งสามารถตรวจสอบชื่อได้ใน Properties ของ Name ซึ่งชื่อนั้นแต่ละฟอร์ม จะมีออบเจ็กต์ชื่อไม่เหมือนกัน

จากการออกแบบโปรแกรมในข้างต้น โปรแกรมจะสามารถทำงานได้ จะต้องมีชุดคำสั่งในการ สั่งงานให้โปรแกรมทำงานตามที่ต้องการ จากการออกแบบข้างต้น ต้องการให้โปรแกรมมีการทำงาน คือ ให้กรอกข้อมูลความกว้าง และความยาว หลังจากนั้นคลิกที่ปุ่ม "คำนวณพื้นที่" แล้วผลลัพธ์จะไป แสดงที่ช่องของขนาดพื้นที่ จากขั้นตอนการทำงานโปรแกรมจะทำการประมวลผลที่ปุ่ม "คำนวณ พื้นที่" ซึ่งเป็นออบเจ็กต์ที่มีชื่อว่า Button1 ดังนั้นจะต้องเขียนโปรแกรมในส่วนนี้เพื่อสั่งให้ทำงาน การจะเขียนชุดคำสั่ง จะต้องดับเบิลคลิกที่ปุ่ม "คำนวณพื้นที่" หรือออบเจ็กต์ Button1 จะได้ผลลัพธ์ ดังภาพที่ 3.21

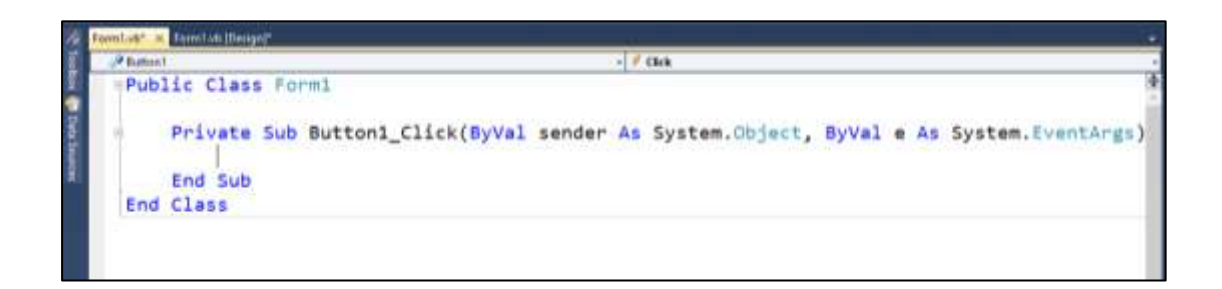

ภาพที่ 3.21 การเข้าสู่มุมมองการเขียนชุดคำสั่ง Event

สังเกตดูว่าโปรแกรมจะสร้างชุดคำสั่งให้โดยอัตโนมัติ โดยจะอยู่ระหว่าง Private Sub Button1\_Click และ End Sub หมายถึง การสร้างชุดคำสั่งในออบเจ็กต์ Button1 สถานะ Click นั่นเอง จากตรงนี้ให้เขียนชุดคำสั่ง ดังภาพที่ 3.22

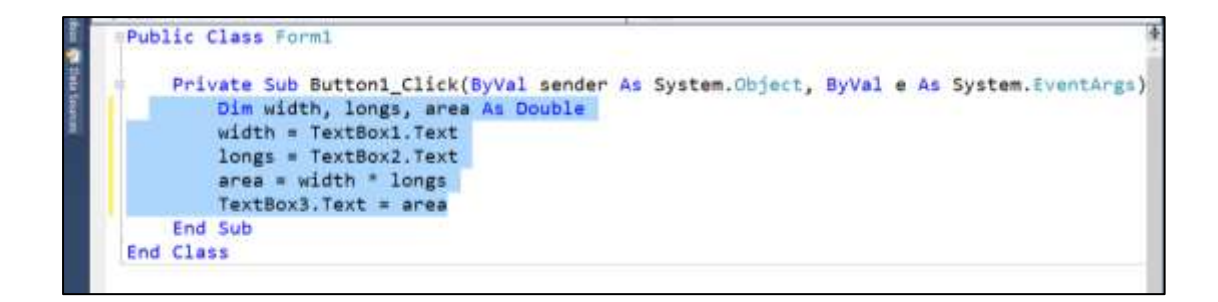

ภาพที่ 3.22 การสร้างชุดคำสั่งผ่าน Event

#### 3.6 การแสดงผลลัพธ์ของโปรแกรม

เมื่อเสร็จสิ้นกระบวนการ การออกแบบโปรแกรม และสร้างชุดคำสั่งเรียบร้อยแล้ว จะต้องทำ การทดสอบการทำงานของโปรแกรม ซึ่งมีขั้นตอนการทำงานดังต่อไปนี้

การแสดงผลลัพธ์ที่ได้จากการประมวลโปรแกรม เลือกที่ Debug -> Start Debugging หรือ ใช้คีย์ลัด ▶ ได้เหมือนกัน ดังภาพที่ 3.23

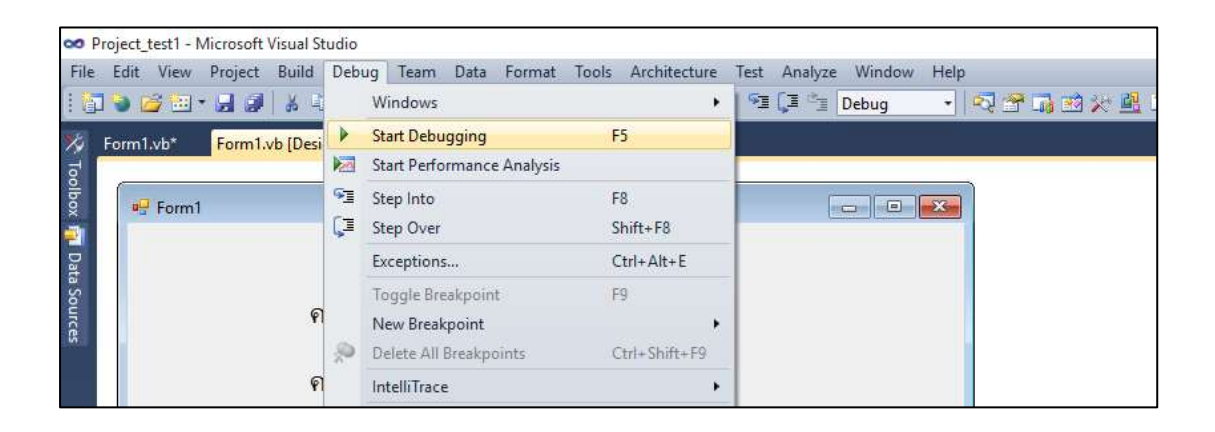

**ภาพที่ 3.23** การประมวลผลลัพธ์ของโปรแกรม

เมื่อทำการ Start Debugging เรียบร้อยแล้ว โปรแกรมก็จะแสดงผลลัพธ์ตามที่ได้สร้างมาใน ข้างต้น และสามารถทดลองการทำงานได้ดังภาพที่ 3.24

| Furn1 |             | - | D | × |
|-------|-------------|---|---|---|
|       | ความกว้าง   |   |   |   |
|       | จำนวณพื้นที |   |   |   |
|       | ขนาดพื้นที  |   |   |   |

ภาพที่ 3.24 การทดลองการใช้งานโปรแกรมที่สร้าง

ทดสอบการทำงานของโปรแกรม กรอกข้อมูลความกว้าง และความยาว และคลิกที่ปุ่ม "คำนวณพื้นที่" โปรแกรมก็จะทำการประมวลผลลัพธ์ที่ช่องแสดงข้อมูล "ขนาดพื้นที่" ดังภาพที่ 3.25

| 😡 Formit    |              | - | × |
|-------------|--------------|---|---|
| ความกว้าง   | 20           |   |   |
| ความยาว     | 30           |   |   |
|             | คำนวณพื้นที่ |   |   |
| ขนาดพื้นที่ | 600          |   |   |
|             |              |   |   |

**ภาพที่ 3.25** การตรวจสอบความถูกต้องของโปรแกรม

เมื่อต้องการหยุดการทำงาน และให้กลับไปส่วนของการออกแบบและเขียนชุดคำสั่ง จะต้อง เลือกที่ Debug -> Stop Debugging หรือคีย์ลัด 💷 ซึ่งมีความสำคัญเมื่อต้องการหยุดการทำงาน ของโปรแกรม เพราะถ้าไม่หยุดก็ไม่สามารถเข้าไปแก้ไขส่วนต่างๆ ได้

### 3.7 การเปลี่ยนชื่อฟอร์มและชื่อโปรเจ็คต์

การเปลี่ยนชื่อฟอร์มหรือโปรเจ็คต์ ก็จะให้หลักการเดียวกัน ในตัวอย่างนี้จะอธิบายการ เปลี่ยนชื่อฟอร์ม โดยมีขั้นตอนดังต่อไปนี้

ฟอร์มและโปรเจ็คต์ จะอยู่ในส่วนหน้าต่าง Solution Explorer เมื่อต้องการเปลี่ยนชื่อฟอร์ม ให้คลิกขวาที่ฟอร์มที่ต้องการเปลี่ยนชื่อ จะมีรายการให้เลือก ให้เลือก Rename ดังภาพที่ 3.26

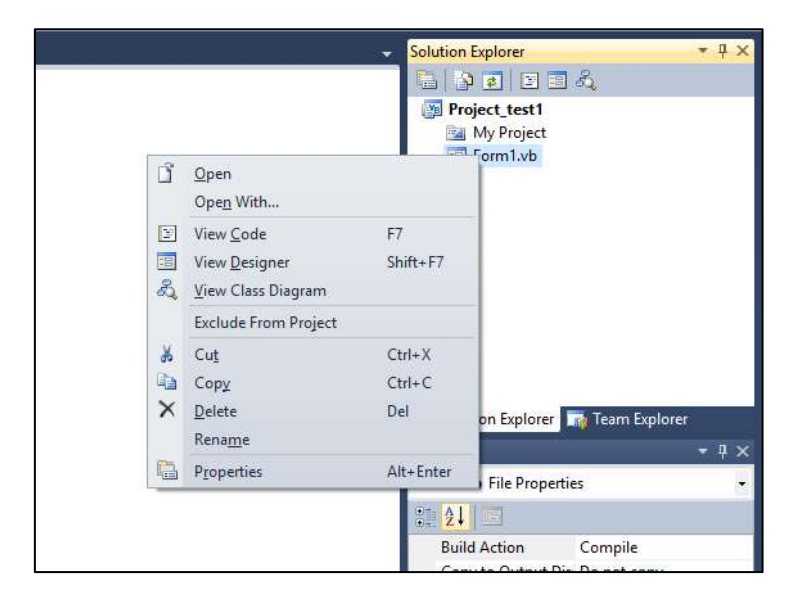

**ภาพที่ 3.26** การเลือกรายการเปลี่ยนชื่อฟอร์ม

เมื่อเลือกรายการ Rename โปรแกรมจะแสดงสถานะ ให้สามารถเปลี่ยนชื่อได้ในตำแหน่ง ฟอร์มที่ต้องการเปลี่ยน ดังภาพที่ 3.27

| Solution Explorer | ▼ ₽ ×  |
|-------------------|--------|
| 🗟 🗿 🕢 🗉 🔍         |        |
| Project_test1     |        |
| My Project        |        |
|                   |        |
|                   |        |
|                   |        |
|                   |        |
|                   |        |
|                   |        |
|                   |        |
| Solution Explorer | mlorer |

**ภาพที่ 3.27** การแสดงการแก้ไขให้เปลี่ยนชื่อฟอร์ม

ผู้ใช้งานสามารถเปลี่ยนชื่อได้ โดยการเปลี่ยนชื่อนั้น ควรตั้งชื่อให้สอดคล้องกับโปรแกรมที่ทำ เช่นในตัวอย่างที่กล่าวมาในข้างต้นเป็นโปรแกรมที่ต้องการหาผลลัพธ์ของขนาดพื้นที่สีเหลี่ยมผืนผ้า ก็ สามารถตั้งชื่อได้ ดังภาพที่ 3.28

| 62017011                                | THE PARTY OF THE PARTY OF THE P                   |
|-----------------------------------------|----------------------------------------------------------------------------------------------------|
| ตารมศารีรง<br>เการมศารีรง<br>เการมากว่า | Project Justi<br>Project Justi<br>Hypegent<br>(1, aver etc.)                                                                                                    |
| ตำนวนตื่นรั<br>ขนาดคื่นที่              | alig Salatan Taplana ini Tabukiyan<br>Properties                                                                                                    |
| -                                       | <br>Cogton Company<br>Cogton Cognet Time Davisor oper<br>Costanni Tool<br>Costanni Tool<br>Faith Series - Faith Series -<br>Fille Series - Faith Series - Faith |

**ภาพที่ 3.28** การแสดงผลลัพธ์หลังการเปลี่ยนชื่อฟอร์ม

#### 3.8 การบันทึกโปรเจ็กต์

การบันทึกโปรเจ็กต์ เป็นส่วนสำคัญมาก ในการพัฒนาโปรแกรมควรบันทึกโปรแกรมไว้ ตลอดเวลา เพราะถ้าหากเกิดข้อผิดพลาด โปรแกรมที่พัฒนาขึ้นก็จะหายทันที ดังนั้นผู้พัฒนาโปรแกรม ควรมีการบันทึกตลอดเวลา ซึ่งขั้นตอนของการบันทึกมีรายละเอียดดังนี้คือ เลือกรายการ File -> Save All ดังภาพที่ 3.29

| and a substant                                                                  | CERT                | HILL BUILD BUILD B |                                                 |
|---------------------------------------------------------------------------------|---------------------|----------------------------------------------------------------------------------------------------|-------------------------------------------------|
| <ul> <li>Here Held Sta</li> <li>Here Team Project</li> <li>Here Hell</li> </ul> | Sector Actor        | tores and                                                                                                    | <ul> <li>Selection Explores</li> <li></li></ul> |
| Coper Project.<br>Coper Inst Site<br>Coper Tax<br>Oper Tax<br>Add               | Oni-O<br>Balli-da+D |                                                                                                    | in My Project<br>Three Lab                      |
| Class<br>Class Project                                                          |                     |                                                                                                    |                                                 |
| Save Project, Savel<br>Save Project, April Vac.                                 | 0444                | าหลังเพ                                                                                                    |                                                 |
| Store 40                                                                        | Out-Suit-S          |                                                                                                    |                                                 |
| Export Tevyrate                                                                 |                     |                                                                                                    | 12 Selektor Explored Int Town Explored          |
| States Carroli                                                                  |                     |                                                                                                    | Provides + 3 to                                 |
| Papilitan<br>Pan                                                                | See C               |                                                                                                    | Project And France -                            |
| Pacant Plan<br>Recent Projects and Solution                                     | . :                 |                                                                                                    | Project File Project_text?v/kproj               |
| the.                                                                            | 101154              |                                                                                                    |                                                 |

**ภาพที่ 3.29** การเลือกรายการบันทึกโปรเจ็กต์

จากภาพที่ 3.29 จะแสดงรายละเอียดของการบันทึกไฟล์โปรเจ็กต์ ซึ่งแบ่งส่วนของการตั้งชื่อ มีรายละเอียดดังต่อไปนี้

Name คือ ชื่อของโปรเจ็กต์

Location คือ ตำแหน่งไฟล์โปรแกรมที่ต้องการบันทึก

Solution Name คือ ชื่อในหน้าต่าง Solution Explorer ชื่อโปรเจ็กต์

| Save Project       |                         | ?    | ×   |
|--------------------|-------------------------|------|-----|
| Name:<br>Location: | Project_test1 D:\SE_CIS | Brow | se  |
| Solution Name:     | Project_test1           |      |     |
|                    | Save                    | Can  | cel |

ภาพที่ 3.30 การตั้งชื่อโปรเจ็กต์และตำแหน่งบันทึกไฟล์

เมื่อมีการบันทึกไฟล์เสร็จเรียบร้อยแล้ว สามารถตรวจสอบไฟล์โปรแกรมได้ โดยไปตำแหน่งที่ ได้กำหนดบันทึกไว้ในข้างต้นดังภาพที่ 3.31

| A Quick access               | Name       |       | Date modified   | Type        | Size |
|------------------------------|------------|-------|-----------------|-------------|------|
| Desktop                      | # Project, | CIS   | 29/1/2559 10:31 | File folder |      |
| 4 Downloads                  | Project,   | testl | 31/1/2559 10:44 | File folder |      |
| Documents                    | 1          |       |                 |             |      |
| Pictures                     | *          |       |                 |             |      |
| Comtech                      |            |       |                 |             |      |
| 📴 Download                   |            |       |                 |             |      |
| Project_test1                |            |       |                 |             |      |
| 📙 เกเพิ่มโคมิการเคียงมีประเภ | 10         |       |                 |             |      |
| ConeDrive                    |            |       |                 |             |      |
| This PC                      |            |       |                 |             |      |
| Desktop                      |            |       |                 |             |      |
| Documents                    |            |       |                 |             |      |
| 4 Downloads                  |            |       |                 |             |      |
| 1 Music                      |            |       |                 |             |      |
| Pictures                     |            |       |                 |             |      |
| Videos                       |            |       |                 |             |      |
| Local Disk (Ci)              |            |       |                 |             |      |
| _ Local Disk (D)             |            |       |                 |             |      |

**ภาพที่ 3.31** การตรวจสอบตำแหน่งโปรเจ็กต์ที่บันทึก

#### 3.9 การเปิดโปรเจ็กต์

งานโปรเจ็กต์เมื่อต้องการที่นำมาพัฒนาต่อ ผู้พัฒนาสามารถเปิดโปรเจ็กต์นั้นขึ้นมาใช้งานต่อ ได้ ดังรายละเอียดต่อไปนี้

จากภาพที่ 3.32 เมื่อต้องการเปิดโปรเจ็กต์ ให้เปิดโปรแกรมขึ้นมา และไปเลือกรายการที่เมนู File -> Open Project

| File | Edit View Debug Team    | Data Tools Archi | tecture Test Analyze Window Help              |
|------|-------------------------|------------------|-----------------------------------------------|
| 1    | New Project             | Ctrl+N           | 19・19・11-11-11-11-11-11-11-11-11-11-11-11-11- |
| 0    | New Web Site            | Shift+Alt+N      |                                               |
| 7    | New Team Project        |                  |                                               |
| 2    | New File                |                  |                                               |
| đ    | Open Project            | Ctrl+0           | mate                                          |
| 5    | Open Web Site           | Shift+Alt+O      |                                               |
|      | Connect to Team Project |                  |                                               |

**ภาพที่ 3.32** การเลือกรายการเปิดโปรเจ็กต์

โปรแกรมจะให้ทำการเลือกตำแหน่งที่อยู่ของโปรเจ๊กต์ ก็ให้ทำการไปเลือกโปรเจ็กต์ที่ได้ทำ การบันทึกก่อนหน้านี้ คลิกที่ไฟล์โปรเจ็กต์ดังภาพ 3.33 และทำรายการ Open

| 🗢 Open Project   |         |      |                |       |     |                |                    | - ×      |
|------------------|---------|------|----------------|-------|-----|----------------|--------------------|----------|
| + + 1            | = 55,   | 05   | · Project_test | 1 e 1 | ~ b | Search Projec  | t,mit!             | p        |
| Organics • No    | e folde | e.   |                |       |     |                | in • 10            | 0        |
| Projecta         | •       | Na   | ana -          |       | 0   | te modified    | Type               |          |
| ConeDrive        |         |      | Project, test1 |       |     | 11/2558 10-44  | File folder        |          |
| This PC          |         | 0    | Poject_text1   |       | 21  | 1/1/2939 10:44 | Menselt Vi         | hiel S., |
| E Desktop        |         |      |                |       |     |                |                    |          |
| Documents        |         |      |                |       |     |                |                    |          |
| 4 Downloads      |         |      |                |       |     |                |                    |          |
| 3 Matic          |         |      |                |       |     |                |                    |          |
| R. Pictures      |         |      |                |       |     |                |                    |          |
| Videos           |         |      |                |       |     |                |                    |          |
| Local Disk (C)   |         |      |                |       |     |                |                    |          |
| _ Lecel Disk (D) | 1       |      |                |       |     |                |                    |          |
| A                |         | < 10 |                |       |     |                |                    |          |
|                  | Filena  | me   | Project_text1  |       | ~   | All Project F  | Hes (".shy".daw;") | 14 m     |
|                  |         |      |                |       |     | Oran           | Cente              |          |

## **ภาพที่ 3.33** การเลือกไฟล์ที่เป็นโปรเจ็กต์

เมื่อทำการเปิดโปรเจ็กต์ ระบบจะทำการตรวจสอบไฟล์ที่อยู่ในระบบเพื่อทำการเปิด ดังภาพ ที่ 3.34

| Visual Studio 2010 Littin              | nate                                             |  |
|----------------------------------------|--------------------------------------------------|--|
| The Connect for Taxan From Marine Same | Get Started Guidance and Resources Latest News   |  |
|                                        | Welcome Windows Web Cloud Office SharePoint Data |  |
| In New Project                         | Vinual Studio                                    |  |
| [A] Oper Project                       | Preparing Solution                               |  |
| Recent Projects                        |                                                  |  |
| Project, Best                          |                                                  |  |
| W Project_CIS                          |                                                  |  |
| Project_ses(0)                         |                                                  |  |
| · Project_10:50                        | Creating Applications with Visual Studio         |  |
| Project_test1                          |                                                  |  |
| · Project Just 1                       |                                                  |  |

**ภาพที่ 3.34** การอ่านไฟล์เดิมของโปรเจ็กต์

เมื่อระบบทำการตรวจสอบเสร็จเรียบร้อย ก็จะทำการเปิดไฟล์ต่างๆ ที่มีอยู่ในโปรเจ็กต์ แสดง ขึ้นมาเพื่อใช้งานต่อ ดังภาพที่ 3.35

| R Project Josef<br>No Project<br>No Project<br>Normalian |
|----------------------------------------------------------|
|                                                          |
|                                                          |
|                                                          |
| 22 Interior Internet III Tree Internet                   |
| formet Syndrom Wenderson Frankrik Frank                  |
|                                                          |

**ภาพที่ 3.35** ผลจากการเปิดไฟล์ในโปรเจ็กต์

การเปิดโปรเจ็กต์เพื่อนำงานเดิมขึ้นมาใช้งาน จะต้องมีความเข้าใจโครงสร้างการเก็บไฟล์ โปรแกรม ซึ่งผลหากเปิดไฟล์ผิด เช่น การเปิดไฟล์ฟอร์ม โปรแกรมจะไม่อนุญาตให้เปิดใช้งานดังกล่าว ซึ่งกลุ่มไฟล์เหล่านี้จะต้องไปใช้ในขบวนที่สำคัญนั่นก็คือ การสร้างชุดติดตั้งโปรแกรม

#### สรุป

โปรแกรมภาษาวิชวลเบสิก 2015 คือ เครื่องมือที่จะใช้การเขียนโปรแกรมในเอกสาร ประกอบการสอนเล่มนี้ เพื่อให้นักศึกษาเข้าใจถึงหลักการเขียนโปรแกรมคอมพิวเตอร์ โปรแกรมภาษา วิชวลเบสิก เป็นโปรแกรมภาษาที่เหมาะสำหรับในการจัดการเรียนการสอน เนื่องจากมีโครงสร้างและ การเขียนที่เข้าใจง่าย พร้อมทั้งแจกจ่ายให้ใช้งานได้ฟรี โดยสามารถดาวน์โหลดผ่านอินเทอร์เน็ต ซึ่ง เป็นส่วนหนึ่งของซุดโปรแกรม Microsoft Visual Studio 2015 การติดตั้งสามารถเลือกรายละเอียด ที่ต้องการใช้งานได้ตามต้องการ โดยการใช้งานของโปรแกรมภาษาวิชวลเบสิกสามารถใช้ใน สภาพแวดล้อมที่เป็นลักษณะ การเขียนโปรแกรมควบคุมแต่ละเหตุการณ์ ซึ่งมีคอนโทรลให้ใช้มากมาย เมื่อคอนโทรลเหล่านี้ถูกใช้งานบนฟอร์มจะเรียกว่า วัตถุ ซึ่งสามารถเขียนโปรแกรมจัดการเหตุการณ์ แต่ละวัตถุได้ เช่น Button หรือ ปุ่มกด สามารถกำหนดสถานะคลิก สถานะดับเบิลคลิก สถานนะเมาส์ วางบนปุ่มได้ นอกจากนี้ในช่วงระหว่างการเขียนโปรแกรมสามารถทดสอบการทำงานของโปรแกรม เพื่อดูผลลัพธ์ได้ งานที่ได้สร้างไว้สามารถเก็บบันทึกไว้ พร้อมกับสามารถนำมาเปิดใช้งานภายหลังได้ ซึ่งถือว่าโปรแกรมภาษาวิชวลเบสิก มีลักษณะอำนวยความสะดวก มีระเบียบเป็นขั้นเป็นตอน เหมาะ ต่อนำมาใช้ในการเขียนโปรแกรม จึงมีผู้นิยมนำไปใช้งานมากในปัจจุบัน

## แบบฝึกหัด

- 1. ให้ผู้เรียนอธิบายคุณสมบัติของโปรแกรมวิชวลเบสิก พร้อมบอกข้อดีของการนำมาใช้
- 2. ให้ผู้เรียนอธิบายขั้นตอนการติดตั้งโปรแกรมวิชวลเบสิก 2015
- ให้ผู้เรียนอธิบายความหมายหมายและองค์ประกอบของโปรเจ็กต์
- 4. ให้ผู้เรียนบอกส่วนประกอบของโปรแกรมวิชวลเบสิก(IDE) มีอะไรบ้าง พร้อมทั้งอธิบาย หน้าที่ของแต่ละส่วนประกอบ
- 5. ให้ผู้เรียนบอกความหมายและการทำงานของ Event Driven Programming
- 6. ให้ผู้เรียนอธิบายความหมายและการใช้งานของคอนโทรลเบื้องต้น
- ให้ผู้เรียนบอกองค์ประกอบใดที่มีความสำคัญต่อการกำหนดลักษณะและควบคุมการ ทำงานของออบเจ็กต์บนฟอร์ม
- 8. ให้ผู้เรียนสร้างโปรเจ็กต์ Pro\_shop โดยให้มีฟอร์มทั้งหมด 5 ฟอร์ม ประกอบด้วยชื่อ ต่อไปนี้
  - F\_computer
  - F\_customer
  - F\_sale
  - F\_order
  - F\_report
- 9. ให้ผู้เรียนออกแบบฟอร์มให้มีลักษณะดังต่อไปนี้

| 🔫 โประการเพื่อรัฐมหารเพิ่าเครร์ |       |     |        |                 |
|---------------------------------|-------|-----|--------|-----------------|
| วหัส                            |       |     |        |                 |
| ยี่พ้อ                          |       |     |        |                 |
| ήu                              | [     |     |        |                 |
| ราคา                            |       |     |        |                 |
|                                 | 1001  | 201 | udla   | ออดออกไปสมุกระบ |
|                                 | 11111 | MD  | tin tu | DONA WITD WILW  |

 ให้ผู้เรียนยกตัวอย่างโปรแกรม พร้อมทั้งเขียนโปรแกรมควบคุมการทำงานของ โปรแกรม

## เอกสารอ้างอิง

- บัญชา ปะสีละเตสัง. (2558). **สร้าง Windows Application ด้วย Visual Basic 2015**. กรุงเทพฯ: ซีเอ็ดยูเคชั่น.
- ธีรวัฒน์ ประกอบผล. (2558). **การเขียนแอพพลิเคชันด้วย Visual Basic 2010**. กรุงเทพฯ: ซิมพลิฟลาย.

ศุภชัย สมพานิช. (2559). Professional Visual Basic 2015. กรุงเทพฯ: ไอดีซี พรีเมียร์.

Foxall, James. (2015). Visual Basic 2015. Indianapolis: Pearson.